# **USING THE FLICKR API**

#### **Queensland State Archives**

# **Capturing records from Flickr**

If you want to export content from Flickr, a simple way to do this is to use the Flickr API, called the Flickr API Explorer. You can access it through your usual browser. If you query or call the API, you get formatted results that you can copy and paste into documents that you can then save into your internal recordkeeping system.

The Flickr API is very flexible and provides excellent functionality for exporting information about your Flickr photos. But note that it doesn't export the photos themselves.

# **Using the API**

To access the Flickr API, go to this page:

https://www.flickr.com/services/api/

Flickr provides a range of pre-formatted queries for you to use. They are listed under **API Methods** on the righthand side of the API home page. All you have to do is click on the URL of the query you want, input the relevant information, and call the results.

# **Useful API calls**

If you want to capture recordkeeping information from Flickr, perhaps the most useful call you can make is **flickr.photos.search**. The template form for this call is here:

https://www.flickr.com/services/api/explore/flickr.photos.search

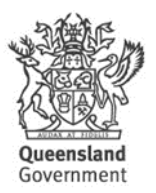

It looks like this:

| flickr Sign Up Explore Uploa | d                       |                               |                                                                                   | Q. Sign | ı In |
|------------------------------|-------------------------|-------------------------------|-----------------------------------------------------------------------------------|---------|------|
|                              | The App Garden          | Feeds What is the App Garden? |                                                                                   |         |      |
|                              | flickr.photos.search    |                               |                                                                                   |         |      |
|                              | Arguments               |                               | Useful Values                                                                     |         |      |
|                              | Name Required           | nal Send Value                | Recent public photo IDs:<br>14863295800 - DavidDuong-f1a32<br>14863396307 - image |         |      |
|                              | tone options            |                               | 15046892321 - Tattoos Design Dallas Cowboys<br>Tattoo Picture Designs             |         | - 1  |
|                              | tags opiiona            | Idi                           | Popular public group IDs:<br>16978849@N00 - Black and White                       |         | _    |
|                              | tag_mode optiona        | nal                           | 1577604@N20 - Group with Oxperience<br>34427469792@N01 - FlickrCentral            |         | _    |
|                              | text optiona            | nal                           |                                                                                   |         | - 1  |
|                              | min_upload_date options | nal                           |                                                                                   |         |      |
|                              | max_upload_date options | nal                           |                                                                                   |         |      |
|                              | min_taken_date options  | nal                           |                                                                                   |         |      |
|                              | max_taken_date optiona  | nal                           |                                                                                   |         |      |
|                              | license options         | nal                           |                                                                                   |         |      |
|                              | sort options            | nal                           |                                                                                   |         |      |
|                              | privacy_filter options  | nal                           |                                                                                   |         |      |
|                              | bbox options            | nal                           |                                                                                   |         |      |
|                              | accuracy optiona        | nal                           |                                                                                   |         |      |
|                              | safe_search options     | nal                           |                                                                                   |         |      |
|                              | content_type optiona    | nal                           |                                                                                   |         |      |

You can use this template to search for many different kinds of information in Flickr. For example, if you want a list of all the photos in your Flickr account, all you have to do is enter your user ID in the **user\_id** box at the top of the page, then scroll down and click the **Call method** button (not shown above).

If you don't know your user ID, you can easily find it by using the **flickr.urls.lookupUser** query. Simply navigate to this page:

https://www.flickr.com/services/api/explore/flickr.urls.lookupUser

and enter the full URL for your Flickr homepage in the **value** box for **url**. Click the **Call method** button and wait for the results. They will look like this (the Queensland State Archives Flickr account has been used as an example):

| flickr Sign Up Explore Upload                |                                                                                                    | Q | Sign In |
|----------------------------------------------|----------------------------------------------------------------------------------------------------|---|---------|
|                                              | The App Garden         Retrinitive       Producementation         Frequencing       Seed       Value         Notify       Seed       Value         Notify       Seed       Value       Seed         Output       Seed       Value       Seed       Seed         Sign call with no user token?       Seed       Seed       Seed       Seed         Sign call with no user token?       Do not sign call?       Seed Seed Seed Seed       Seed Seed Seed Seed Seed Seed Seed See |   |         |
| https://www.flicte.com/convices/apps/crasts/ | ,                                                                                                    |   |         |

The user ID is the first piece of information returned. The ID for the Queensland Archives Flickr account, 60455048@N02, is circled as an example.

Now that you have your user ID you can use it to search for photos in your account using the **flickr.photos.search** call. Here is an example search for all photos in the Queensland State Archives account:

| flickr | Sign Up | Explore | Upload | is_getty optional 📳                                                                                                    | Q. Sign             | In |
|--------|---------|---------|--------|----------------------------------------------------------------------------------------------------|---------------------|----|
|        |         |         |        | extras optional                                                                                                    |                     |    |
|        |         |         |        | per_page optional                                                                                                    |                     |    |
|        |         |         |        | page optional 📃                                                                                                    |                     |    |
|        |         |         |        | Dutput: XML (REST) V                                                                                                    |                     |    |
|        |         |         |        | Sign call with no user token?                                                                                                    |                     |    |
|        |         |         |        | Do not sign call?                                                                                                    |                     |    |
|        |         |         |        | Call Method                                                                                                    |                     |    |
|        |         |         |        | Back to the flickr.photos.search documentation                                                                                                    |                     |    |
|        |         |         |        | al yestion="1.0" sncoding="uff=9" 22<br>pitet="mon"<br>photo lage="1" page="1" perpage="1"<br>photo lage="1" page="1" perpage="1"<br>photo lage="1" page="1" perpage="1"<br>photo lage="1" page="1"<br>photo lage="1" page="1"<br>photo lage="1" page="1"<br>photo lage="1" page="1"<br>photo lage="1" page="1"<br>photo lage="1" photo-"1"<br>photo lage="1" photo-"1"<br>photo-"1"<br>photo-"1"<br>pho | <pre>&gt;&gt;</pre> |    |

Note that the search results are automatically paginated. By default, only 100 results appear on each page. You can increase this to 500 by entering 500 in the **per\_page** box in the query. If your query returns more results than can be returned on one page, you will have to repeat the query as many times as there are pages, adding the required page number to the **page** box for each query. For example, this is page 2 of the results for the query against the Queensland State Archives Flickr account (**per\_page** number has been left at 100):

| flickr Sign Up | Explore | Upload | la poly potenial                                                | Q | Sign In |
|----------------|---------|--------|-----------------------------------------------------------------|---|---------|
|                |         |        | extras optional                                                 |   |         |
|                |         | /      | per_page optional                                               |   |         |
|                |         |        | pago optional 🗹 2                                               |   |         |
|                |         |        | Output [XML (REST)                                              |   |         |
|                |         |        | Sign call with no user token?     Sign call with no user token? |   |         |
|                |         |        | - Do not sign carr                                              |   |         |
|                |         |        | Call Method Back to the fitkr photos search documentation       |   |         |
|                |         |        | <pre></pre>                                                     |   |         |

Note the number 2 in the **page** box and also the information in the results query telling you that this is page 2 of 6 in the results list. Entering 3 in the page box and re-running the query will return page 3 in the list, and so on.

### Adding conditions to your call

The default query returns only a limited set of information for each photo. You can ask for further information by adding conditions to the **extras** box near the bottom of the form. Make sure you put a comma between each condition in the list. Some useful conditions are: **date\_upload**, **description**, and **views**.

Note that the **date\_upload** is returned as a UNIX timestamp. You can convert this into a normal date format by using one of the freely available timestamp converters, for example:

#### http://www.unixtimestamp.com/index.php

You can also tailor the search results by date, both the upload date and the date the photo was taken. Simply add the date limits you want into the **min\_upload\_date** and/or **max\_upload\_date** and/or **min\_taken\_date** and/or **max\_taken\_date** boxes in the template. The dates should be entered in this format: YYYY-MM-DD.

Further information on using and tailoring the flickr.photos.search query is available here:

https://www.flickr.com/services/api/flickr.photos.search.htm

### **Saving calls**

If you want to save the content you've called through the Flickr API, you have to manually copy and paste the results into a separate document, like .txt. Note that you can only copy and paste one page of results at a time.

## **Further information**

More information on the Flickr API can be found on the Flickr website:

https://www.flickr.com/services/api/